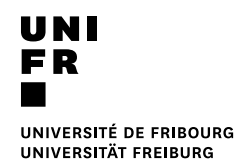

## Depuis un ordinateur / Smartphone privé (Mac / Windows / Chrome OS / iOS / Android)

## Prérequis

- Connecté au réseau UNIFR (Wifi sur le réseau « eduroam » ou via une connexion VPN)
- Navigateur internet
- 1. Ouvrir un navigateur et entrer :

https://vprint.unifr.ch:9164/setup

- 2. Suivre les instructions décrites sur la page web. Durant l'installation, il vous sera demandé :
  - De cocher l'imprimante UNIFR-Mobility-printer [VPRINT]
  - D'insérer votre nom d'utilisateur et mot de passe de votre compte de l'Université de Fribourg
- 3. L'installation de l'imprimante est terminée. Lancez vos impressions (uniquement au format A4 ou A3\*) sur l'imprimante UNIFR-Mobility-printer depuis n'importe quel programme.

ATTENTION : Une fois l'impression lancée, si vous avez un statut de collaborateur à l'Université et donc êtes rattaché à des unités financières, il faudra encore effectuer les opérations suivantes :

- Ouvrir un navigateur Internet et entrer <u>https://vprint.unifr.ch/client</u>
- Se connecter avec votre compte de l'UNIFR
- Une notification va apparaître. Choisir le compte sur lequel l'impression doit être débitée, et appuyer sur le bouton « Impression ».

| Nom du<br>Document | Untitled - Notepad |                |            |   |
|--------------------|--------------------|----------------|------------|---|
| Imprimante         | MFP-UNIF           | R-T            |            |   |
| Pages              | 1                  | Coût           | SFr. 0.10  |   |
| S Deduire du C     | électionnez le     | compte partagé | a facturer | 0 |
| 3                  | electionnez le     | compte partage | racturer   |   |

4. Se rendre devant l'imprimante et libérer le job d'impression.

\*seulement imprimable depuis un nombre limité d'imprimantes. Les formats disponibles sont indiqués sur l'écran de l'imprimante (sur la droite).